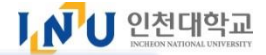

# 仁川大学 外国人 新生·插班生招生 网上申请方法

Login

# 1. 请点击[신규지원 New applicant] 按钮

Ⅰ┛┛러리아파파

# INCHEON NATIONAL UNIVERSITY

외국인원서접수 Online Application Form

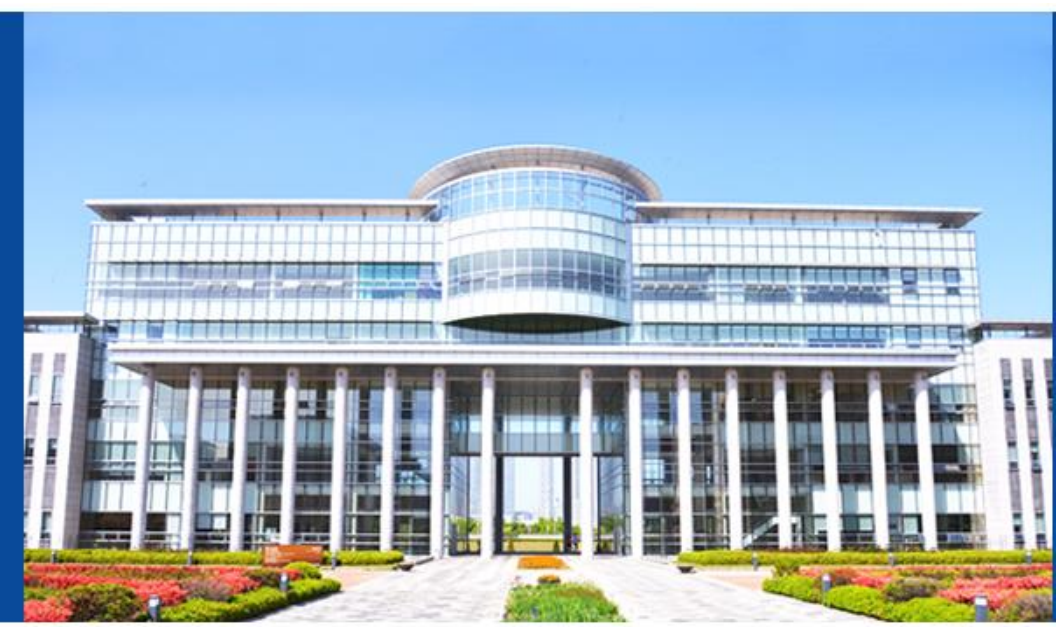

생년윌일(YYYY-MM-DD) Date of birth

수험번호찿기 Find your Application Number

신규지원 New applicant

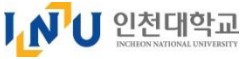

### 2. 选择语言 Language Choice

语言:选择 ("한국어(중국어) 버전(Korean(Chinese))" 韩语(中文)】
 (2) 请点击 [확인确认 Confirm] 按钮

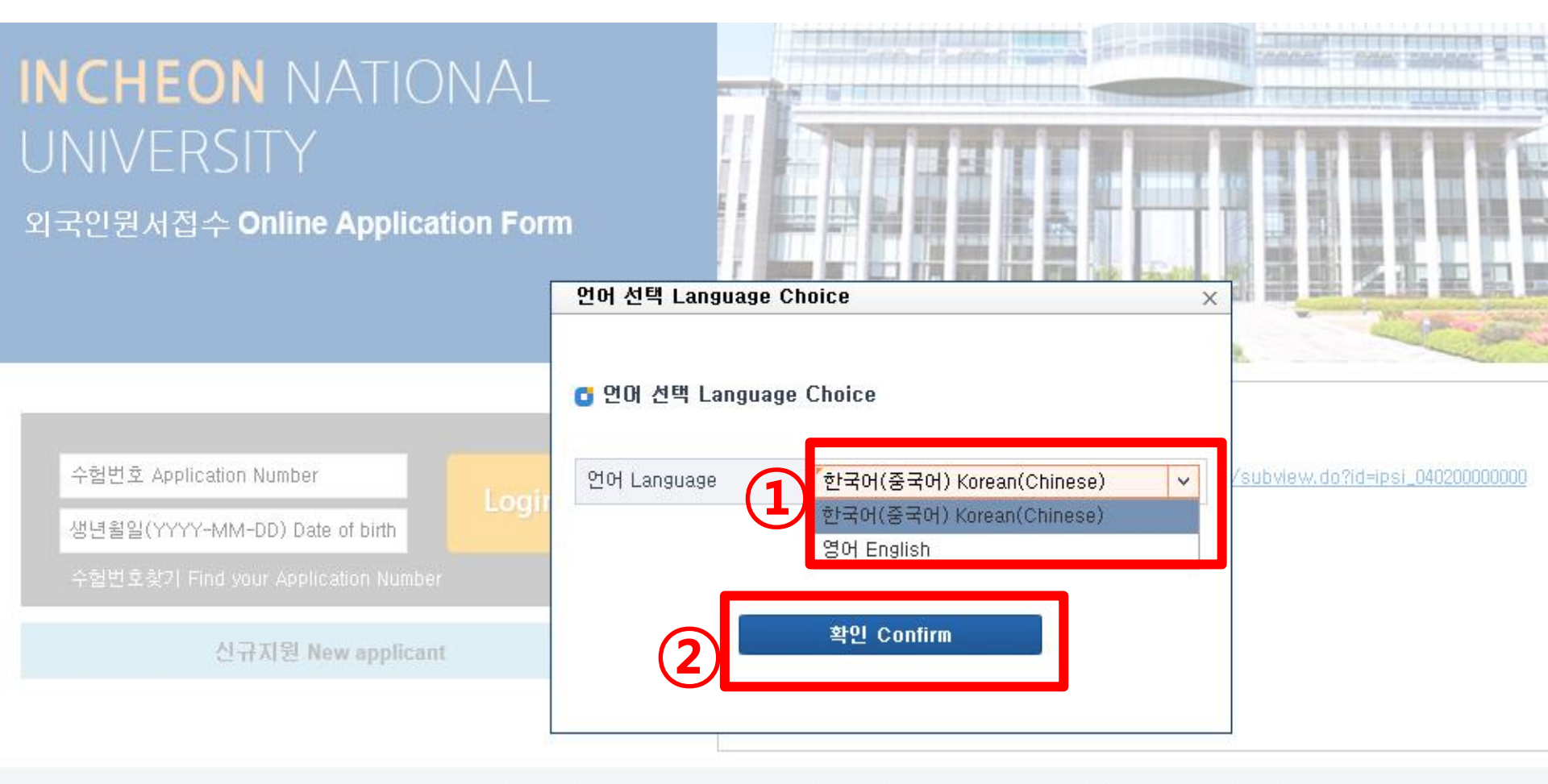

(22012) 인천광역시 연수구 아카데미로 119(송도동) 인천대학교 전화:032)835-8114 팩스:032)835-0715 COPVRIGHT(C) 1979~2016 INICIEON MATIONAL TIMIVERSITY, ALL RIGHTS RESERVED

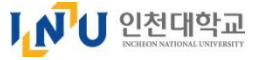

Х

## 3. 신규지원 확인申请 确认

- ① 选择申请种类 (新生入学 或 插班入学)
  - :申请新生入学时,选择"외국인특별전형 外国人招生" 申请插班生入学时,选择"【외국인 등 편입 外国人等插班】"
- ② 请输入申请者的国家,出生日期,护照号码

③ 请点击[원서작성하기 填写申请书] 按钮

| 신규지원 확인    | (1)                                           |                                         |      |              |   |
|------------|-----------------------------------------------|-----------------------------------------|------|--------------|---|
| 모집년도       | 2019                                          | ~~~~~~~~~~~~~~~~~~~~~~~~~~~~~~~~~~~~~~~ | 입시종별 | 「외국인특별전형     | ~ |
| 전형유형       | ~선택                                           | ~                                       | 언어   | [한국어(중국어)    | ~ |
| 국적<br>여권번호 | 선택<br>외국인특별전형(전기)<br>외국인(2학년)편입<br>외국인(3학년)편입 |                                         | 생년월일 | 1999-01-01 금 |   |
|            | 2                                             | 린서 김                                    | 작성하기 |              |   |

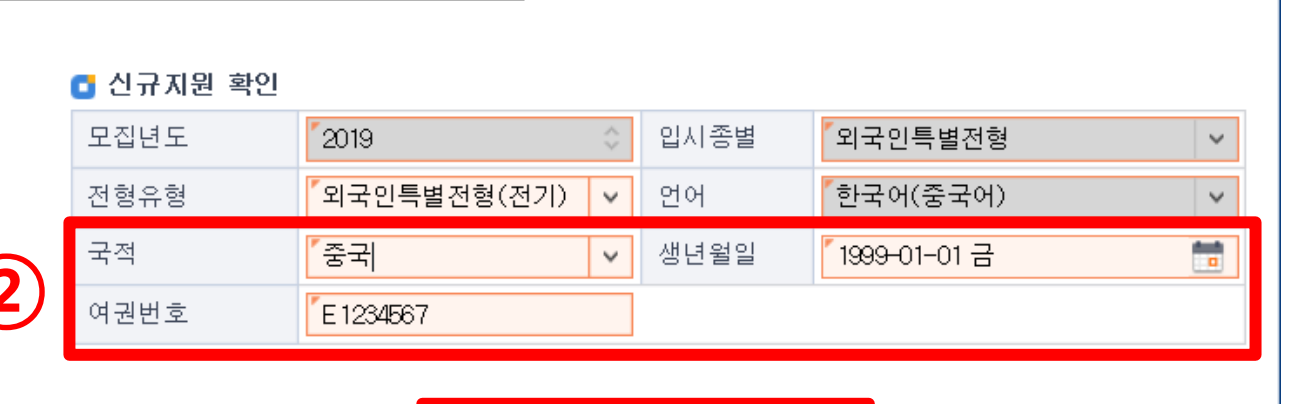

원서작성하기

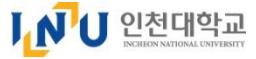

×

### 4-1. 个人信息情报同意书

① 请确认相关内容后,点击"Yes"同意

#### ② 在'个人情报保护政策同意'一项中,请选择1号'必须同意(**)**'的内容

③ 阅读后,点击 (Yes)按钮

약관 동의

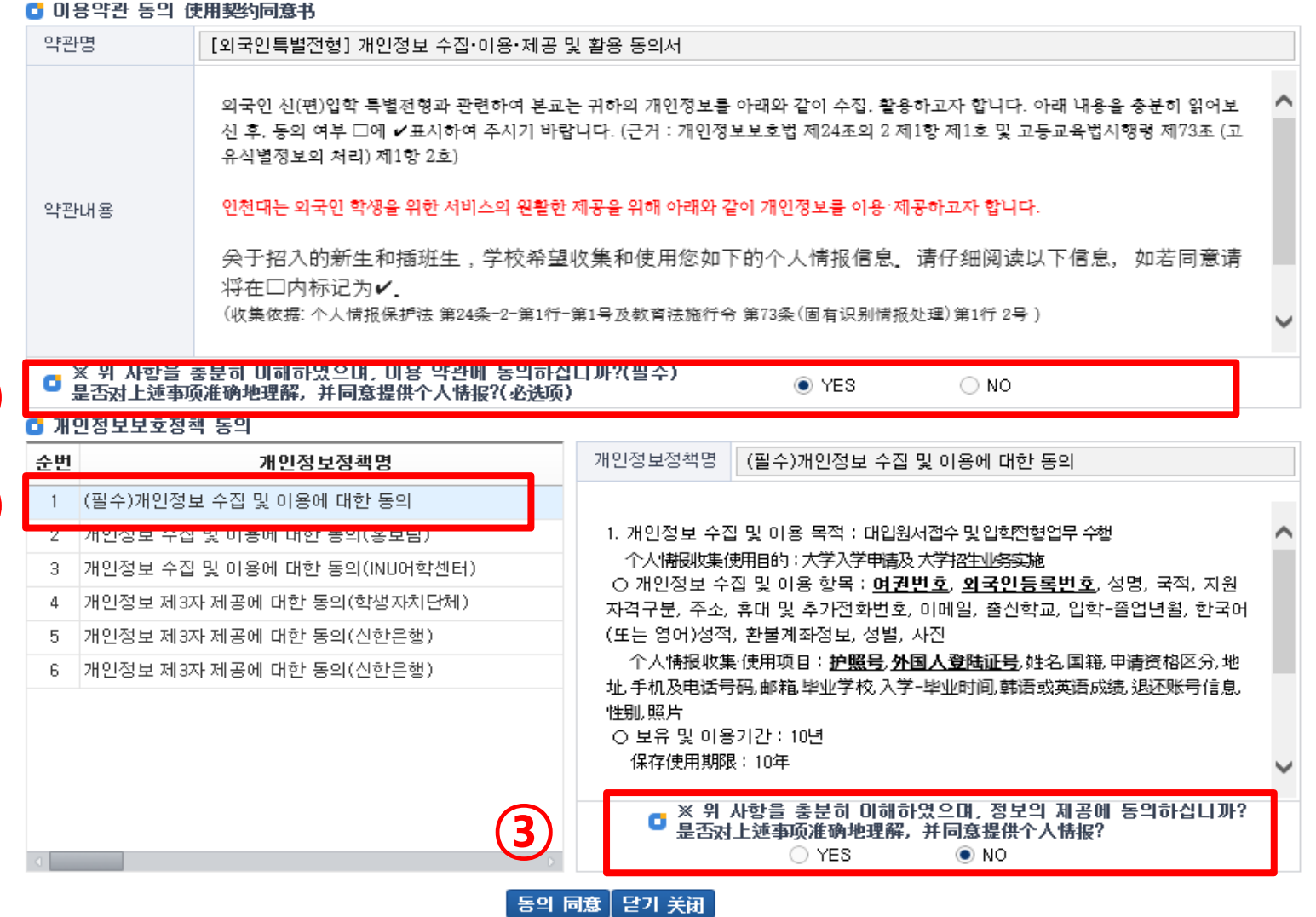

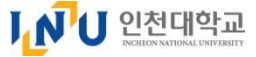

### 4-2. 个人信息情报同意书

- ① 2~6号是可选择,申请人仔细阅读后 → 点击( Yes 或 NO )同意与否
- ② 然后点击最下面的[동의 同意] 按钮后 → 再点击"동의하시겠습니까?" [确认] 按钮

| <u> </u> | <b>ř</b> 관 동의                                                                                                    |                                                                                                    |                                                                                                    |   |
|----------|----------------------------------------------------------------------------------------------------|----------------------------------------------------------------------------------------------------|----------------------------------------------------------------------------------------------------|---|
| G        | 이용약관 동의                                                                                                    | 使用契约同意书                                                                                                    |                                                                                                    |   |
|          | 약관명                                                                                                    | [외국인특별전형] 개인정보 수집·이용                                                                                                    | ·제공 및 활용 동의서                                                                                                    |   |
|          | 약관내용                                                                                                    | 외국인 신(편)입학 특별전형과 관련하여<br>신 후. 동의 여부 □에 ✔표시하여 주지<br>유식별정보의 처리) 제1항 2호)<br>인천대는 외국인 학생을 위한 서비스의                                        | 계 본교는 귀하의 개인정보를 아래와 같이 수집, 활용하고자 합니다. 아래 내용을 충분히 읽어보<br> 기 바랍니다. (근거 : 개인정보보호법 제24조의 2 제1항 제1호 및 고등교육법시행령 제73조 (고<br>원활한 제공을 위해 아래와 같이 개인정보를 이용·제공하고자 합니다. | ^ |
|          |                                                                                                    | 关于 웹 페이지 메시지                                                                                                    | ★ 卖以下信息,如若同意请                                                                                                    |   |
|          |                                                                                                    | 将在<br>(收集 동의하시겠습니까?                                                                                                    | <b>(2)</b>                                                                                                    | ~ |
|          | <ul> <li>※ 위 사항을</li> <li>是否对上述事</li> </ul>                                                                       | 충분히 0 🔲 이 페이지에서 추가 메시<br>项准确地 않음                                                                                                    | 지를 만들도록 허용하지 확인 취소                                                                                                    |   |
|          | 개인정보보호정                                                                                                    | 책 동의                                                                                                    |                                                                                                    | _ |
| -        | 순번                                                                                                    | 개인정보정책명                                                                                                    | 개인정보정책명 (필수)개인정보 수집 및 이용에 대한 동의                                                                                                    |   |
|          | 1     (필수)개인정       2     개인정보 수감       3     개인정보 수감       4     개인정보 제3       5     개인정보 제3       6     개인정보 제3 | 보 수집 및 이용에 대한 동의<br>집 및 이용에 대한 동의(홍보팀)<br>집 및 이용에 대한 동의(INU어학센터)<br>3자 제공에 대한 동의(학생자치단체)<br>3자 제공에 대한 동의(신한은행)<br>3자 제공에 대한 동의(신한은행) | 1. 개인정보 수집 및 이용 목적 : 대입원서접수 및입혁전형업무 수행                                                                                                    | ^ |
| 4        | 1                                                                                                    |                                                                                                    | 性别,照片<br>○ 보유 및 이용기간: 10년<br>保存使用期限: 10年<br>● ※ 위 사항을 충분히 미해하였으며, 정보의 제공에 동의하십니까?<br>● YES NO<br>동의 同意 당기 美祖                                               | ~ |

### 5-1. 填写入学申请书(申请者信息)

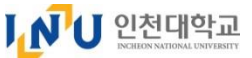

#### \* 橘黄色 填写框内 📗

是必填项

- ① 请选择申请专业
- ② 请输入申请者信息 (姓名,出生日期,国籍,护照号,电话号码,外国人登陆证号码)
   \* 没有外国人登陆证的情况,请按下面的提示填写个人信息
  - 比如) 1992年 5月 15日出生的男生: 920515-**5**999999 女生: 920515-6999999
- ③ 请上传本人的照片(图片文件的形式, 500KB 以内)
- ④ 地址
- -申请者<mark>在韩国居住时</mark>:选择'**국내**(国内)'→ 点击搜索按钮 <sup>1</sup>后 → 输入地址进行查找 -申请者在国外居住时:选择'**해외**(国外)'→ 亲自输入国家,城市,邮编号,及详细地址

| 원서작성                  |                                                                                                    |                                       |                       |                    | ×                |
|-----------------------|----------------------------------------------------------------------------------------------------|---------------------------------------|-----------------------|--------------------|------------------|
|                       | 국립인천대학교 입학                                                                                                    | <b>학원</b> 서                           |                       | থ<br>1             | 국인 특별전형          |
| 지원자정보<br>(申请人 信息)     | ···르<br>수험번호<br>(准考证号)                                                                                                    | 전형유형<br>(招生类型)                        | 【외국인특별전형(전기) ▼        | 지원학과<br>(申请专业)     | 선택 🗸             |
| 성명(한글)<br>(姓名(韩文))    | 홍길동                                                                                                    | 성명(영문)<br>(姓名(英文))                    | HONG GLIDONG          | 공명(주문)<br>(姓名(中文)) | 전덕<br>국어국문학과     |
| <sub>성별</sub><br>(性别) | 남성 🗸                                                                                                    | 생년월일<br>(出生日期)                        | 1999-01-01 🛅          |                    | 영어영문학과<br>도어도무하고 |
| 국적<br>(国籍)            | <b>*</b> 중국 <b>*</b>                                                                                                    | 여권번호<br>(护照号码)                        | E 1234567             |                    | 불어불문학과           |
| 휴대번호<br>(手机)          | 010-1234-4567                                                                                                    | 이메일<br>(Email)                        | hongglidong@naver.com | 사진                 | 일어일문학과           |
| 전화번호<br>(电话号码)        | 86-136-9875-5678                                                                                                    | 외국인등록번호<br>(外国人登陆证号)                  | 990101-6*****         |                    |                  |
| 주소<br>(地址)            | <ul> <li>・</li> <li>・</li> <li>・<!--<</td--><td>· <sup>조지</sup><br/>(城市)<br/>주소<br/>(地址)</td><td></td><td></td><td>3 사진등록</td></li></ul> | · <sup>조지</sup><br>(城市)<br>주소<br>(地址) |                       |                    | 3 사진등록           |
| ()해외(国外)              | (韩国国内地址)                                                                                                    |                                       |                       |                    |                  |

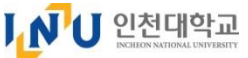

5-2. 填写入学申请书 (高中学历相关信息:新生及插班生都要填写)

\* 橘黄色 填写框内

① 选择高中学校所在地(国内或者国外)

② 输入高中学校信息

- ★ 填写的学校信息,必须要与提交的材料(证明)中所填写的姓名,成绩,联系方式一致。
- <u>在韩国的情况(韩国高中毕业)</u>: 请点击搜索按钮 Q 后→查询学校官方名字→ 点击 '**확인**确认'按钮
- 亲自输入邮政编码,入学日期, (预定)毕业日期,学校邮箱,学校网站

| 학력사항(신입생 및<br>(学 历(新生及插  | 편입생 작성<br>班生填写)) | ' (1 | • न          | 내(国内)                 | ) 해외 (国外)    |                        |                          |              |
|--------------------------|------------------|------|--------------|-----------------------|--------------|------------------------|--------------------------|--------------|
| 고교명(한글)<br>(高中毕业学校(韩文名)) | *                |      | <b>(2) (</b> | 고교명(영문)<br>(高中毕业学校(英文 | (名))         |                        | 고교명(중문)<br>(高中毕业学校(中文名)) |              |
| 주소                       | 국가<br>(国家)       | [한국  | ~            | 도시<br>(城市)            |              |                        |                          |              |
| (地址)                     | 우편번호<br>(邮政编码)   | •    |              | 주소<br>(地址)            | ٣            |                        |                          |              |
| 이메일<br>(学校邮箱)            |                  |      | 1교코드검색       | 웯ᄉᅇᆣᆍᆂ                | N RE TY Y II | u – u <i>i</i> em      | ᇓᇔᅕᇞᄶᅕᄖᅕ                 |              |
| 입학일<br>(高中入学时间)          |                  |      | • 고교코드       |                       | • 고교명 송도고    | <u>1</u>               | (2)                      | Q조회          |
|                          |                  | G    | 고교목록         |                       |              |                        |                          |              |
|                          |                  | 1    | 순번 고교코드      | 고교명                   | 고교지역구분       |                        | 주소                       | 전화번호         |
|                          |                  |      | 1 E100000236 | 송도고등학교                | 인천 (         | 21955) 인천광역시 연수구 독배로 9 | 1                        | 032-832-3412 |
|                          |                  | ***  | ·건수 : [1]    |                       | (3           | 확인 태소                  |                          |              |

#### \*橘黄色 填写框内

Ⅰ ● U 인천대학교

是必填项

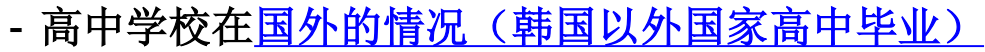

★ 填写的学校信息,必须要与提交的材料(证明)中所填写的姓名,成绩,联系方式一致。

① 选择高中学校所在的 ( **해외** "国外" )

- ② 请填写学校名称,学校地址,学校邮箱,学校网站,学校电话号码,入学日期,毕业日期
- 学校名称及学校地址请用英文字母填写 (如果是有中文表示的部分(中文名)可以用中文填写)
- 电话号码要以国际号码+电话号码的形式填写(例如)中国: +86-055-1285684/ 越南: +84-055-123564

| 학력사함(신입생 및<br>(学 历(新生及插 | 내 (国内)                                                   | <b>0</b> 해 | 외(国外)          | 1                 |               |                          |                    |                          |                 |
|-------------------------|----------------------------------------------------------|------------|----------------|-------------------|---------------|--------------------------|--------------------|--------------------------|-----------------|
| 고교명(히글)<br>高中毕业学校(韩文名)) |                                                          |            | Q              | ユ교명(영<br>(高中毕业学校  | [문)<br>(英文名)) | YANTAI NO.1              | HIGHSCHOOL         | 고교명(중문)<br>(高中毕业学校(中文名)) | 烟台第一中学          |
| 주소                      | 국가 도시<br><sub>주소</sub> (国家) <sup>7</sup> 중국 ✔ 도시<br>(城市) |            | )              | YANTAI            |               | ]                        |                    |                          |                 |
| (地址)                    | 우편번호<br>(邮政编码)                                           | 22015      |                | 주소<br>(地址)        | )             | <sup>*</sup> 예시) 00 Road | 1, 00 District, 00 | City, 00 Province (山东    | 省烟台市00区00路12-1) |
| 이메일<br>(学校邮箱)           | 예) abc@edu.com                                           |            | 웹사이트<br>(学校网站) |                   | 예) www.ynh    | .edu.cn                  | 학교전화번호<br>(学校电话)   | "국가번호-전화번호               |                 |
| 입학일<br>(高中入学时间)         | 2014-03-01                                               |            |                | 졸업(예정<br>(高中(预)毕) | 병)일<br>业时间)   | 2017-02-28               |                    | ]                        | 2               |

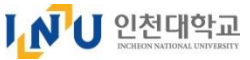

是必填项

**5-3.** 填写入学的申请表 (学历相关信息-此项只要插班生填写) \* 橘黄色 填写框内

① (插班生) 请填写所在大学的学历信息

★ 填写的学校信息,必须要与提交的材料(证明)中所填写的姓名,成绩,联系方式一致。

- 填写学校名称, 学校地址, 学校邮箱, 学校网站, 学校电话号码, 入学日期, 毕业日期, 学籍状况, 取得学分, 平均学分
- 学校名称及学校地址请用英文字母填写 (如果是有中文表示的部分(中文名)可以用中文填写)
- 电话号码要以国际号码+电话号码的形式填写 (例如)中国: +86-055-1285684/越南: +84-055-123564)

|                        |                                 |     | <u> </u>             |                                             |                       |                |
|------------------------|---------------------------------|-----|----------------------|---------------------------------------------|-----------------------|----------------|
| 학력사항(편입생민<br>学 历(只限插班生 | · 작성)<br>:填写)                   |     |                      |                                             |                       |                |
| 대학명(한글)<br>(大学(韩文名))   | (예) 인천대학교                       |     | 대학명(영문)<br>(大学(英文名)) | INCHEON NATIONAL UNIV.                      | 대학명(중문)<br>(大学(中文名))  | 仁川大学           |
| 소속학과(전공)<br>(学科(专业))   | (예) 경영학 Business A              |     |                      |                                             |                       |                |
| 주소                     | 국가<br>(国家) 중국                   | ~   | 도시<br>(城市)           | INCHEON CITY                                |                       |                |
| (地址)                   | 우편번호<br>(邮政编码) <sup>12345</sup> |     | 주소<br>(地址)           | <sup>[</sup> 예시) 00 Road, 00 District, 00 C | ity, 00 Province (山东  | 省烟台市00区00路12-1 |
| 이메일<br>(大学邮箱)          | 예) abc@edu.com                  |     | 웹사이트<br>(大学网站)       | 예) www.ynh.edu.cn                           | 대학전화번호<br>(大学电话)      | 【국가번호-전화번호     |
| 학적상태<br>(学籍状态)         | 【선택 ▼                           |     | 입학일<br>(大学入学时间)      | 2016-03-01                                  | 졸업/수료일<br>(大学(预)毕业时间) | 2018-02-28 💼   |
| 최종취득학점<br>(最终取得学分)     |                                 | 130 | 평균평점<br>(平均学分)       | 4.0 /                                       | P"                    | 4.5 만점 기준      |

#### (填写样本)

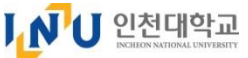

#### 5-4. 填写入学申请书 (输入父母的联系方式及语言能力水平) \* 橘黄色 填写框内

#### ① 填写父母联系方式

- 父母的英文姓名(大写),国籍,联系方式

#### ② 输入语言能力(请在以下选项中,选择一项)

(韩语) TOPIK 取得者: 请选择取得的等级

若申请仁川大学校内韩国与能力考试时: 请选择 " **자체한국어능력시험 신청**(校内韩国语能力考试) " (英语) 只有韩国通商和行政学系申请者都可以选择

(预定取得这) 请输入预定取得的考试种类, 预定取得日

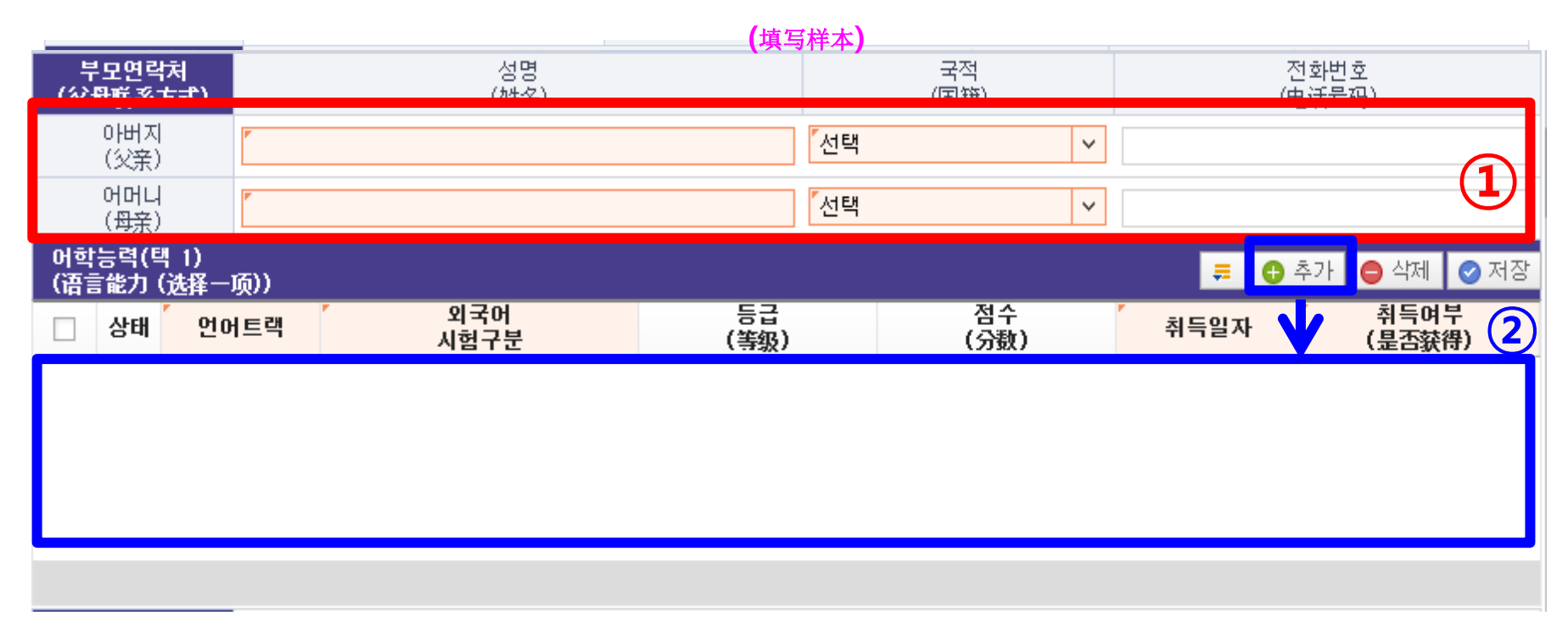

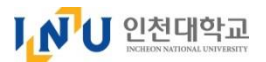

5-5. 填写入学申请书及保存

\* 橘黄色 填写框内

是必填项

- ① 请选择面试场所
  - 在韩国的申请者,请选择 '인천대 본교 (仁川大学本校)'
  - 国外居住这,在申请视频面试时选择"해외거주자(기타) 화상면접"

| 면접장소<br>(面试场所)                          | [<br>선택                          | ~ | SKYPE ID         |              |                 |                  |
|-----------------------------------------|----------------------------------|---|------------------|--------------|-----------------|------------------|
| 추천기관                                    | 선택                               |   |                  |              |                 |                  |
| (推荐机构)                                  | 인천대 본교                           |   |                  |              |                 |                  |
| 본교 인천대 INU어흐<br>(是否在本校INU语 <sup>4</sup> | 해외거주자(기타) 화상면접                   |   |                  |              |                 |                  |
| 지원자격 - 초등학교<br>(报名资格)                   | 2, 중학교, 고등학교, 대학교(해당자) 내용        |   |                  |              | ≓ 🚯 추가          | 😑 삭제 🛛 🔗 저장      |
| 상태 / 교·<br>(相关)                         | 육과정 / 학교명 국가<br>教育课程) (学校名) (国家) |   | 입학일<br>(入学时间) (보 | 졸업일<br>料业时间) | '이수학년<br>(已修学年) | 이수학기제<br>(总已修学期) |

② 请输入推荐机构或是否在INU语言中心上过课

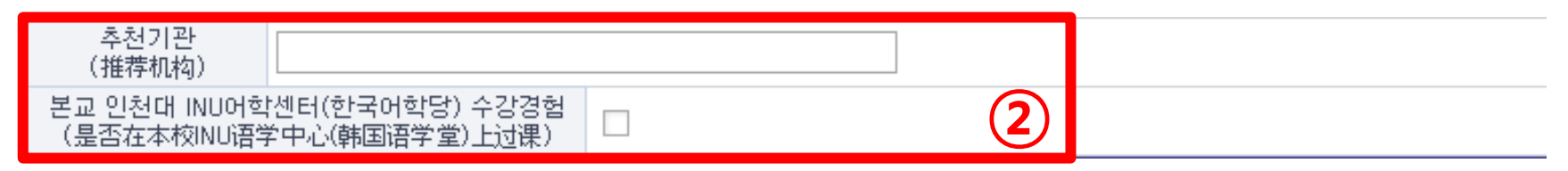

### ③ 请点击入学申请书 最上端的[保存] 按钮

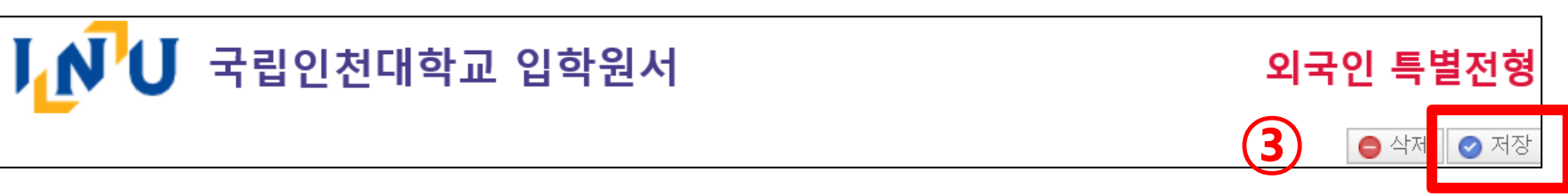

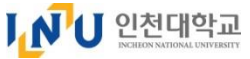

是必填项

5-6. 填写入学申请书及保存(填写<u>申请资格</u>审查申请表) \* 橘黄色 填写框内

- ★ 上面填写的申请书全部填写完成及保存后, 才可以输入此项。
- ① 点击[추가附加] 按钮, 输入教育过程
- ② 填写小学(초등학교),初中(중학교),高中(고등학교),大学 대학(插班生申请者填写)

的名字,国家,在学期限,已修学期等

小学到高中的教育过程在同一所学校的情况:(比如实验小学,实验中学,实验高中)
 学校名要填写一致,入学日期与毕业日期要在所属教育过程期间分开记载

③ 点击[저장保存] 按钮

|                                     |    |                    | _ |                  |            |    |            |  |               |  |                                           |               | <u>(3)</u> |
|-------------------------------------|----|--------------------|---|------------------|------------|----|------------|--|---------------|--|-------------------------------------------|---------------|------------|
| 지원자격 - 초등학교, 중학교, 고등학교, 대학교(해당자) 내용 |    |                    |   |                  |            |    |            |  |               |  | 🕑 저징                                      |               |            |
| <b>&gt;</b>                         | 상태 | <ul><li></li></ul> | ) | (学校名)            | 국가<br>(国家) |    | (入学时间)     |  | 졸업일<br>(毕业时间) |  | <sup>7</sup> 이 <mark>구막된</mark><br>(已修学年) | 이수학7<br>(总已修学 | 제<br>·期)   |
|                                     | Ð  | 초등학교               | ~ | 00 elementary sc | 일본         | 2) | 2005-03-05 |  | 2010-02-28    |  | 6                                         | 1년 2학기제       | ~          |
| ~                                   | Ð  | 중학교                | ~ | 00 middle schoo  | 중국         | ~  | 2010-03-05 |  | 2012-02-12    |  | 3                                         | 1년 2학기제       | ~          |
| ~                                   | Ð  | 고등학교               | ~ | 00 high school   | 미국         | ~  | 2012-03-02 |  | 2015-02-20    |  | 3                                         | 1년 2학기제       | ~          |
| <b>&gt;</b>                         | Ð  | 대학(3년제)            | ~ | 00 university    | 미국         | ~  | 2015-03-02 |  | 2018-02-28    |  | 3                                         | 1년 2학기제       | ~          |

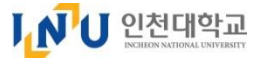

### 6. 填写入学申请书(打印画面,样本)

★ 保存申请书后,可以点击入学申请书最上面的打印申请书(共有3种),在提交申请书之前可以预先确认一遍。 - 点击'제출하기提交'按钮前,只可以打印及确认这3种样本(Sample)的画面。

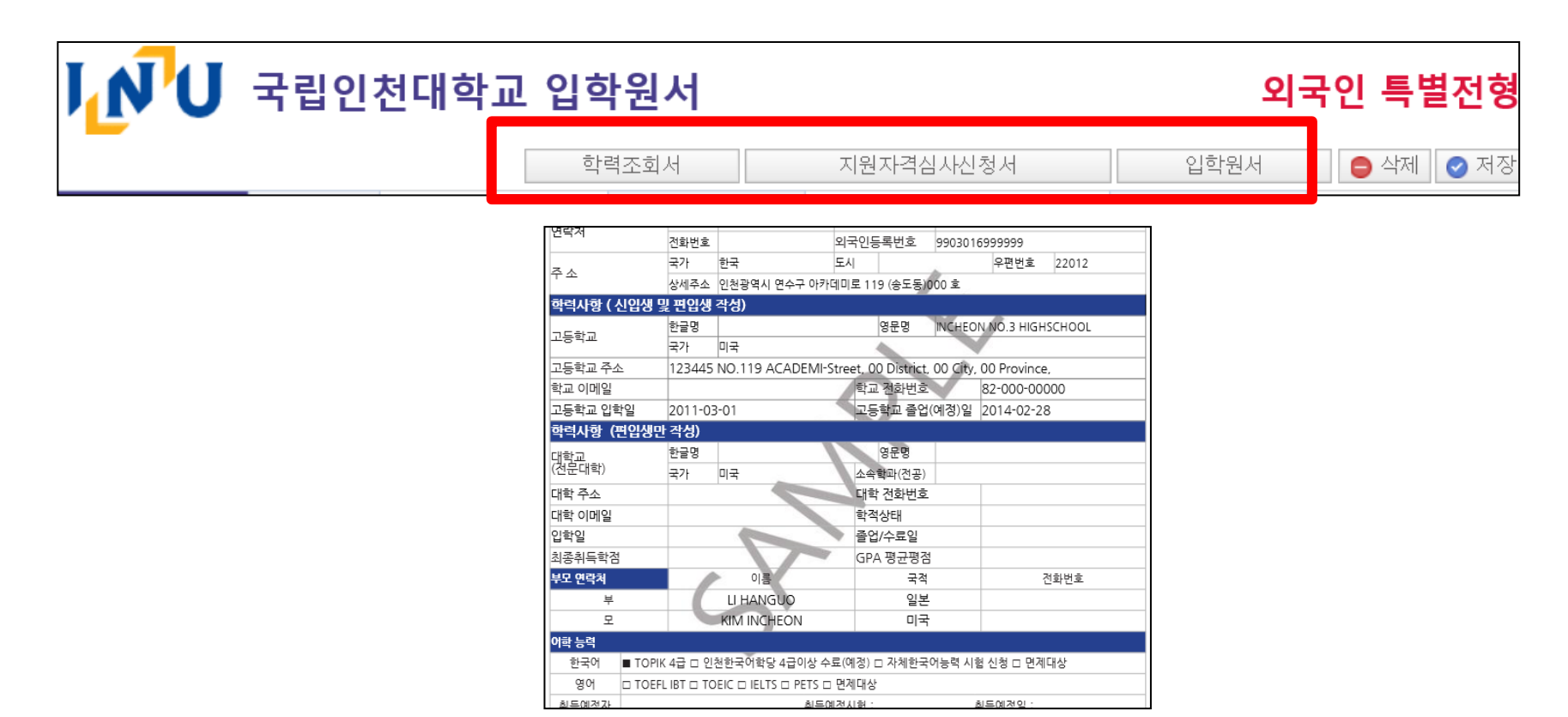

### 7. 提交入学申请书

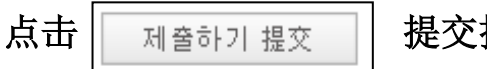

提交按钮

### ★ 点击[**제출하기**] 按钮后,不可以再修改或者删除填写的内容

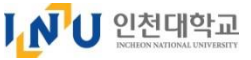

### 8. 打印填写的申请表

(打印出一下3种所填写的申请表,并亲笔签名后,必须和所有要提交的材料一起提交至国际支援中心)

- 1) 入学申请表
- 2) 申请资格 审查申请表
- 3) 学历调查同意书

| I N U | 국립인천대학교 | . 입학원서 | ① 点击要打印的申请 | 青表 외국 | 외국인 특별전형  |  |  |
|-------|---------|--------|------------|-------|-----------|--|--|
|       |         | 학력조회서  | 지원자격심사신청서  | 입학원서  | 😑 삭제 🕜 저장 |  |  |

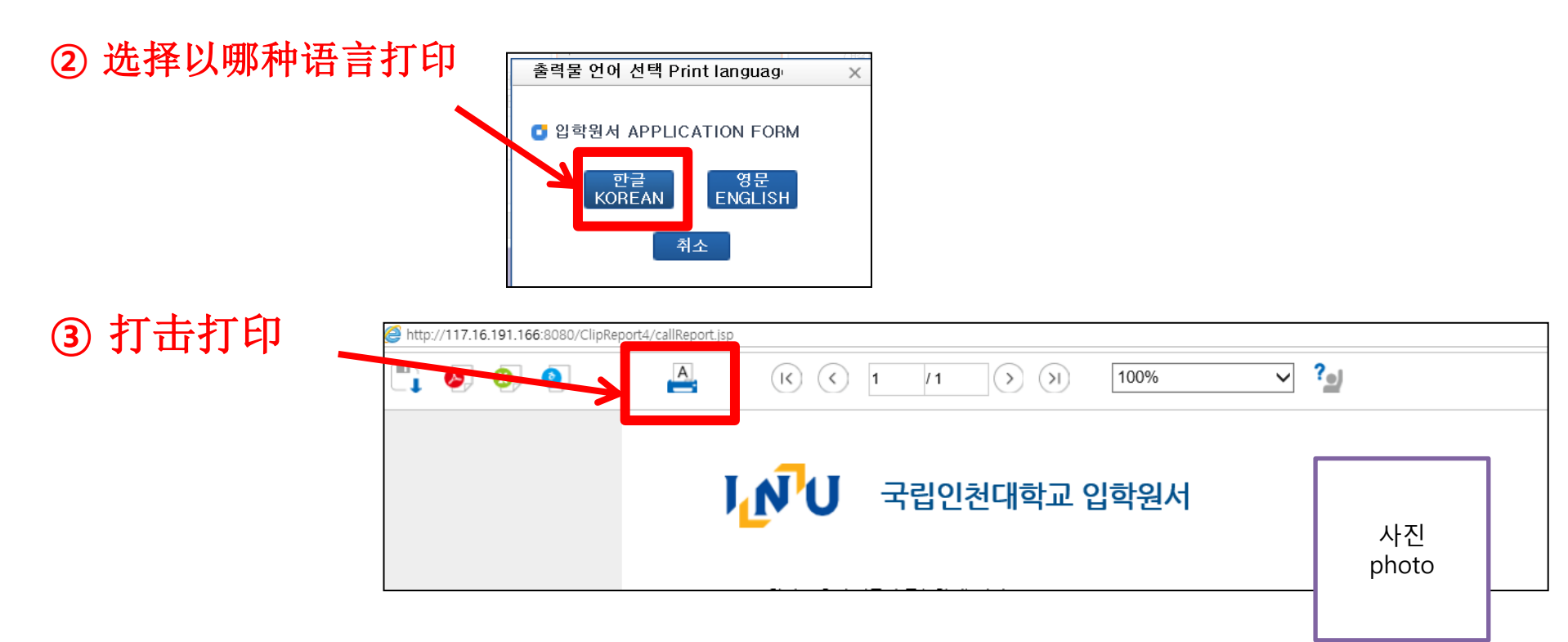

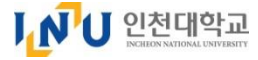

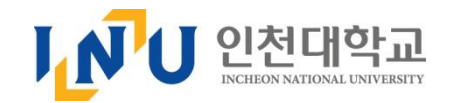

### 国立仁川大学 国际志愿中心 联系方式 Incheon National University, International Service Center

O 地址: (22012) 仁川市延寿区 Academy-ro 119 1号馆 107室 国际支援中心

O Address : (22012)Incheon National University, International Service Center(Bldg. No.1), 107

Academy-ro 119, Yeonsu-gu, Incheon, Korea

○ 电话 ☎ +82-32-835-9281, 9856

- O Contact : 🕾 +82-32-835-9281 , 9856
- O E-mail : <u>admission@inu.ac.kr</u>
- O Website : ▷ <u>http://www.inu.ac.kr</u> ▷ <u>http://admission.inu.ac.kr</u>